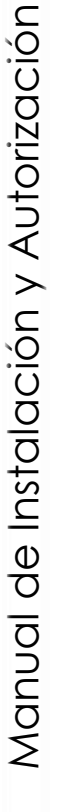

# tica U Soporte

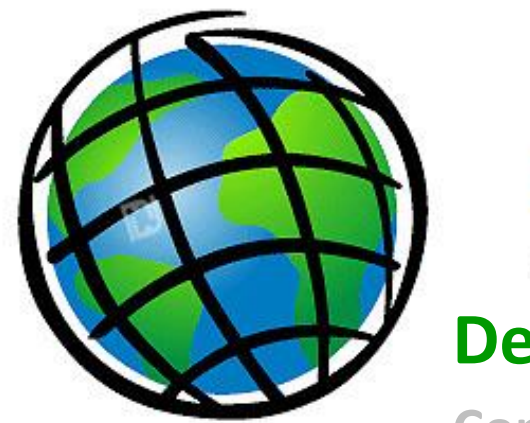

ESRI ArcGIS Desktop 10.8.x Concurrent Use

Este documento describe la secuencia de la instalación y autorización para el uso del software ArcGIS Desktop en la versión 10.8.x

Opcionalmente si ha recibido el instalador de ArcGIS Desktop 10.8.x por parte del distribuidor - TELEMATICA, entonces está listo para iniciar los procedimientos que a continuación se detallan.

Para obtener cualquier instalador de ArcGIS Desktop 10.8.x es necesario que el administrador GIS se encuentre registrado a través del portal MyESRI, otorgado por el distribuidor TELEMATICA a la entidad que ha adquirido el licenciamiento.

Es altamente recomendable que el equipo tenga acceso sin restricciones a internet para el proceso de autorización.

Para la instalación y autorización se debe ejecutar el instalador con privilegios de administrador.

El contrato de Licencia de Esri Inc. está disponible en www.esri.com/legal y es aplicable a los artículos adquiridos, los que a continuación se instalarán, a menos que usted haya firmado un Contrato de Licencia previo.

Está prohibido distribuir o compartir el contenido bajo ningún medio oral o escrito (físico o digital). Se prohíbe la reproducción o distribución total o parcial (físico o digital) sin autorización expresa y por escrito por parte de Telemática, bajo sanción de ley.

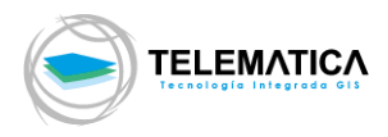

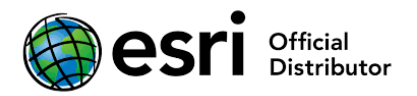

# PROCEDIMIENTO DE INSTALACIÓN

- Instalación de License Manager de ArcGIS Desktop (Servidor de Licencias) 2020.x
- Si se tiene instalada la versión 10.0 o inferior del License Manager se deberá desautorizar las licencias y desinstalar el software previamente antes de instalar la nueva versión 2020.x. Si cuenta con la versión 10.X del software, se realizará el proceso de Upgrade, página 7 del presente manual de instalación. Descargue ArcGIS License Manager 2020.x en el equipo donde utilizará el software, luego, desde el explorador de archivos de Windows, ubique el ejecutable el ejecutable ArcGIS\_License\_Manager\_Windows\_2020\_x\_<id>es.exe y ejecútelo. En la pantalla siguiente, seleccione la ubicación en donde se descomprimirá el instalador (por defecto la dirección es C:\Users\<Usuario>\Documents\License Manager 2020.x) y haga clic en Siguiente.

| 🜍 ArcGIS License Manager                        |                                     | ×        |
|-------------------------------------------------|-------------------------------------|----------|
| Carpeta de destino para archivos                |                                     |          |
| Seleccione la carpeta de destino donde se deber | n extraer los archivos del paquete: |          |
|                                                 |                                     |          |
|                                                 |                                     |          |
| Seleccione la carpeta de destino:               |                                     |          |
|                                                 |                                     |          |
| C:\Users\Luis\Documents\License Manager 20      | 20.0                                | Examinar |
| ·                                               |                                     |          |
|                                                 |                                     |          |
|                                                 |                                     |          |
|                                                 |                                     |          |
|                                                 |                                     |          |
|                                                 |                                     |          |
|                                                 |                                     |          |
|                                                 |                                     |          |
|                                                 |                                     |          |
|                                                 |                                     |          |
|                                                 | < Atrás Siguiente >                 | Cancelar |
|                                                 |                                     |          |

 Luego de que termine la extracción del instalador, clic en cerrar (asegúrese de tener activa la casilla de Ejecute el programa ahora para que la instalación inicie automáticamente).

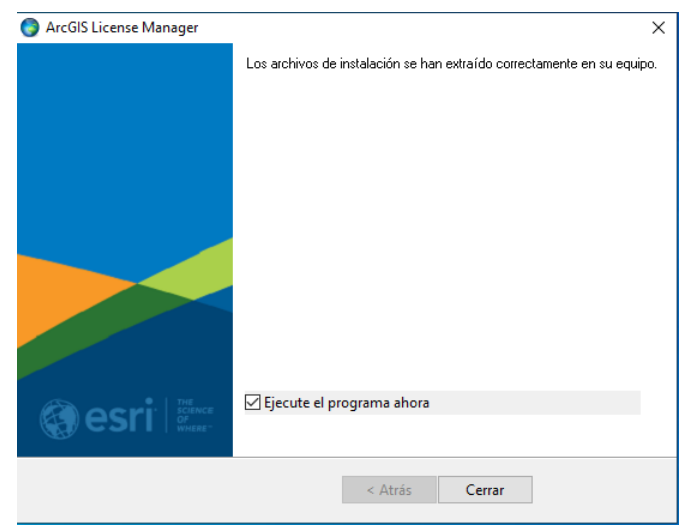

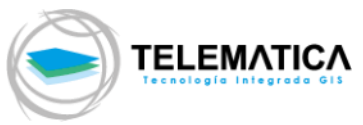

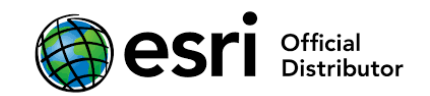

3. El asistente de instalación le recomienda cerrar todos los otros programas que se encuentren en ejecución. La ventana de bienvenida aparece. Clic en **Siguiente**.

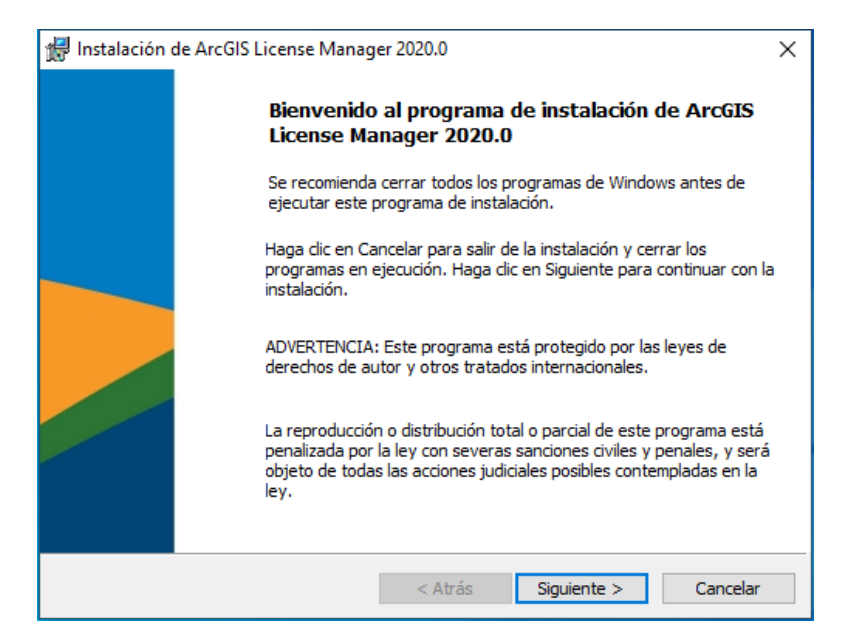

4. La siguiente ventana le solicita aceptar un acuerdo de licenciamiento. Luego de leer y seleccionar la opción "Acepto el contrato de licencia", Clic en Siguiente.

| 뤻 Instalación de ArcGIS License Manager 2020.0                                                                                                    | × |
|----------------------------------------------------------------------------------------------------|---|
| Contrato marco                                                                                                    |   |
| Para continuar, debe aceptar el Contrato marco que se muestra a continuación.                                                                                                    |   |
| Contrato marco (E204CW)                                                                                                    | ^ |
| Revisado el 26/9/2019<br>IMPORTANTE-LEER DETENIDAMENTE                                                                                                    |   |
| Salvo que sea sustituido por un contrato de licencia firmado entre<br>usted y Esri, Esri está dispuesta a proporcionarle las Ofertas y Servicios<br>de Esri si acepta todos los términos y las condiciones contenidos en<br>este Contrato como acuerdo único y definitivo de las partes con<br>respecto a la adquisición de las Ofertas y Servicios de Esri. Lea | * |
| Acepto el Contrato marco     Imprimir                                                                                                    |   |
| 🔿 No acepto el Contrato marco                                                                                                    |   |
|                                                                                                    |   |

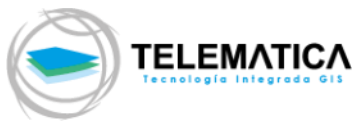

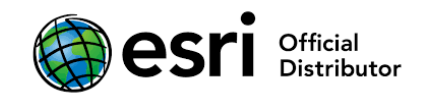

5. Seleccione la ubicación donde instalar ArcGIS License Manager, clic en **Siguiente**. Se recomienda utilizar la ubicación por defecto para la instalación.

| 🖟 Instalaci | ón de ArcGIS License Manager 2020.0                 | ×        |
|-------------|-----------------------------------------------------|----------|
| Carpeta     | de destino                                          |          |
| Seleccio    | ne la carpeta donde se va a instalar la aplicación. |          |
|             | Instalar ArcGIS License Manager 2020.0 en:          |          |
|             | C:\Program Files (x86)\ArcGIS\LicenseManager\       | Cambiar  |
|             |                                                     |          |
|             |                                                     |          |
|             |                                                     |          |
|             |                                                     |          |
|             |                                                     |          |
|             |                                                     |          |
|             | < Atrás Siguiente >                                 | Cancelar |

6. Clic en **Instalar** para empezar el proceso, este proceso puede tardar varios minutos.

| 👘 Instalación de ArcGIS License Manage                                                    | r 2020.0                        |                      | ×         |
|-------------------------------------------------------------------------------------------|---------------------------------|----------------------|-----------|
| Preparado para instalar el programa                                                       | I.                              |                      |           |
| El Asistente está preparado para comenz                                                   | zar la instalación              | <b>1.</b>            |           |
| Haga dic en Instalar para comenzar la in:                                                 | stalación.                      |                      |           |
| · · · · · · · · · · · · · · · · · · ·                                                     |                                 |                      |           |
| Si desea revisar la configuración de la ins<br>Atrás, Haga clic en Cancelar para salir de | talación o realiz<br>Asistente. | ar algún cambio, hag | a clic en |
| ······································                                                    |                                 |                      |           |
|                                                                                           |                                 |                      |           |
|                                                                                           |                                 |                      |           |
|                                                                                           |                                 |                      |           |
|                                                                                           |                                 |                      |           |
|                                                                                           |                                 |                      |           |
|                                                                                           |                                 |                      |           |
|                                                                                           |                                 |                      |           |
|                                                                                           |                                 |                      |           |
|                                                                                           |                                 |                      |           |
|                                                                                           |                                 |                      |           |
|                                                                                           |                                 |                      |           |
|                                                                                           |                                 |                      |           |
|                                                                                           |                                 |                      |           |
| l                                                                                         | < Atrás                         | Instalar             | Cancelar  |
|                                                                                           |                                 |                      |           |

7. Luego de instalar todos los componentes el programa de instalación le pide finalizar la instalación, Clic en **Finalizar**.

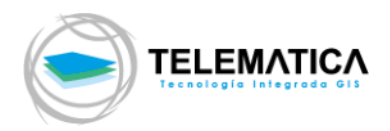

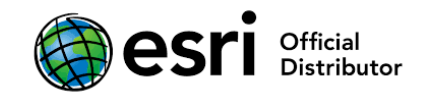

| 餶 Instalación d | de ArcGIS License Manager 2020.0                                | х |
|-----------------|-----------------------------------------------------------------|---|
|                 | ArcGIS License Manager 2020.0 se ha instalado correctamente.    |   |
|                 | Haga clic en el botón Finalizar para salir de esta instalación. |   |
|                 |                                                                 |   |
|                 |                                                                 |   |
|                 | Abrés <b>Similar</b> Conselar                                   | _ |
|                 | < Atras <b>Finalizar</b> Cancelar                               |   |

- Autorización de Licencias
- 8. Al terminar la instalación, nos muestra el asistente de licenciamiento (si este asistente no aparece, debe dirigirse a Inicio>Programas>ArcGIS>License manager>Administrador del Servidor de Licencias) para poder autorizar las licencias concurrentes. Seleccionamos la carpeta AUTORIZACIÓN, seleccione la versión y automáticamente se habilita el botón Autorizar ahora, clic en el botón y luego clic en Aceptar.

| 💐 ArcGIS License Server Administrator - 2020.0                                                                                                    |                                                                                                    | -                                                                |                          | × |  |
|----------------------------------------------------------------------------------------------------|----------------------------------------------------------------------------------------------------|------------------------------------------------------------------|--------------------------|---|--|
| ArcGIS (DESKTOP-10JIMES)<br>Configurar<br>Disponibilidad<br>Autorización<br>Diagnóstico<br>Para utilizar productos y extensiones<br>autorizarlos en su servidor de licencia<br>Para autorizar los productos y extensiones<br>haga dic en 'Autorizar ahora' para ini<br>software.<br>10.1-10.8 Autor<br>Para quitar las licencias de su ser<br>Desautorizar:<br>Desautorizar<br>Gene<br>Port | de Uso concurrente, p<br>is e iniciar el servicio.<br>siones, seleccione la ve<br>ciar el asistente de Aut<br>rizar ahora<br>vidor de licencias haga<br>erar un archivo de confi | rimero de<br>rsión de la<br>orización i<br>clic en<br>guración ; | be<br>a licencia y<br>de |   |  |
| Id. del equipo                                                                                                    | Generar                                                                                                    |                                                                  |                          |   |  |
| Ayuda Estado del servidor de licencias: EJECUTANDO                                                                                                    | Aceptar Can                                                                                                    | celar                                                            | Aplicar                  |   |  |

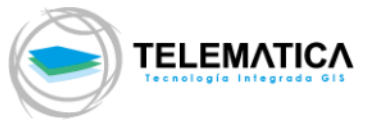

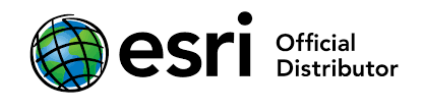

- La siguiente pantalla nos indica las opciones de autorización, seleccione la primera opción Debo autorizar las licencias en mi servidor de licencias y luego en el apartado Producto para autorizar seleccione la opción ArcGIS Desktop, clic en Siguiente.
- 10. En la pantalla siguiente, seleccione la primera opción Autorizar con Esri ahora mediante Internet, clic en Siguiente.
- 11. Las siguientes dos pantallas deben de ser llenadas con los datos de la empresa.
- 12. Luego, ingrese sus códigos de autorización (licencias) adquiridas en el nivel correspondiente adquirido, así como también el número de licencias adquiridas, estas tienen el formato EFL seguido de nueve números (Ej.: EFL123456789), clic en Siguiente.

| El número de autorización consta de tres<br>ABC123456789. | letras y una serie de números; similar a |
|-----------------------------------------------------------|------------------------------------------|
|                                                           |                                          |
| ArcGIS Desktop Advanced                                   | N.º de licencias                         |
|                                                           |                                          |
| ArcGIS Desktop Standard                                   |                                          |
| EFL123456789                                              | 4                                        |
| ArcGIS Desktop Basic                                      |                                          |
|                                                           |                                          |
|                                                           |                                          |
|                                                           |                                          |
|                                                           |                                          |
|                                                           |                                          |
|                                                           |                                          |
|                                                           |                                          |

13. Luego, si además usted ha recibido códigos de autorización para extensiones (como parte de su adquisición) elegirá la opción según sea el caso y colocará de manera similar el código de autorización y la cantidad de estas para cada una de ellas (el código de cada una debe iniciar con EFL...). De NO ser así, entonces deberá seleccionar la Primera Opción No deseo autorizar ninguna extensión en

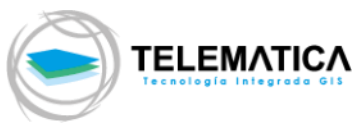

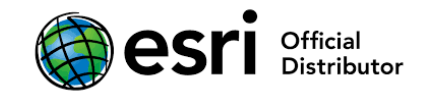

este momento, clic en Siguiente.

| Opciones                                      |                                     |             |
|-----------------------------------------------|-------------------------------------|-------------|
| No deseo autorizar ninguna                    | extensión en este momento.          |             |
| ~                                             |                                     |             |
| <ul> <li>Tengo números de autoriza</li> </ul> | ción para autorizar una o más exten | siones.     |
| Extensiones                                   |                                     |             |
| Entidad                                       | Número de autorización              | N.º de lice |
| 3D Analyst                                    |                                     |             |
| Spatial Analyst                               | EFL888888888                        | 2           |
| Network Analyst                               |                                     |             |
| Publisher                                     |                                     |             |
| Data Interoperability                         | EFL999999999                        | 1           |
| Geostatistical Analyst                        |                                     |             |
| Tracking Analyst                              |                                     |             |
| Schematics                                    |                                     |             |
| Full Motion Video                             |                                     |             |
| Workflow Manager                              |                                     |             |
| Data Reviewer                                 |                                     |             |
|                                               |                                     |             |
|                                               |                                     |             |
|                                               |                                     |             |
|                                               |                                     |             |

- 14. Empieza la activación de sus licencias con Esri. Una vez finalizado la autorización clic en **Finalizar**.
- 15. Puede visualizar sus licencias activas desde la carpeta Disponibilidad.

| Server Administrator - 202                                                     | 20.0                                                 |              |             | -        | _             | ×   |
|--------------------------------------------------------------------------------|------------------------------------------------------|--------------|-------------|----------|---------------|-----|
| ArcGIS (DESKTOP-10J1MES)     Iniciar/detener servicio de licenc     Configurar | Haga doble dic en un com<br>obtener más información. | ponente para | Cond        | currente |               | ~   |
| Disponibilidad                                                                 | Entidad                                              | Versión      | Expira      | Total    | Disponible    |     |
| Diagnóstico                                                                    | Desktop Standard                                     | 10.1-10.8    | 31-Jul-2020 | 4        | 4             |     |
|                                                                                | Data Interoperability                                | 10.1-10.8    | 31-Jul-2020 | 1        | 1             |     |
|                                                                                |                                                      | 7            |             |          |               |     |
|                                                                                | Ver uso de licencias                                 |              |             |          |               |     |
| < >>                                                                           | ver uso de licericias                                |              |             |          |               |     |
| Ayuda Estado del servidor de licencia:                                         | s: EJECUTANDO                                        |              | Aceptar     | Cancela  | <b>r</b> Apli | car |

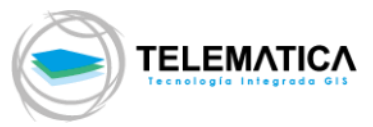

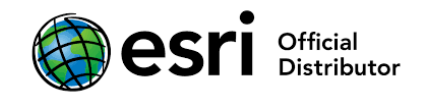

#### Upgrade del License Manager 2020.x

16. Si cuenta con un License Manager 10.1 o superior, NO es necesario desinstalar el software, se procederá al proceso de actualización de License Manager 2020.x. Antes de proceder con la actualización del software primero debe desautorizar las licencias de la versión 10.0 o anterior y las licencias de la versión 10.X que no estén en mantenimiento, solo se actualizarán las licencias que cuenten con mantenimiento.

Descargue ArcGIS License Manager 2020.x desde el portal MyEsri en el equipo donde utilizará el software, luego, desde el explorador de archivos de Windows, realice doble clic al ejecutable ArcGIS License Manager Windows 2020 x <id> es.exe.

En la pantalla siguiente, seleccione la ubicación en donde se descomprimirá el instalador (por defecto la dirección es C:\Users\<Usuario>\Documents\ License Manager 2020).

La aplicación detectará una versión anterior y la actualizará automáticamente.

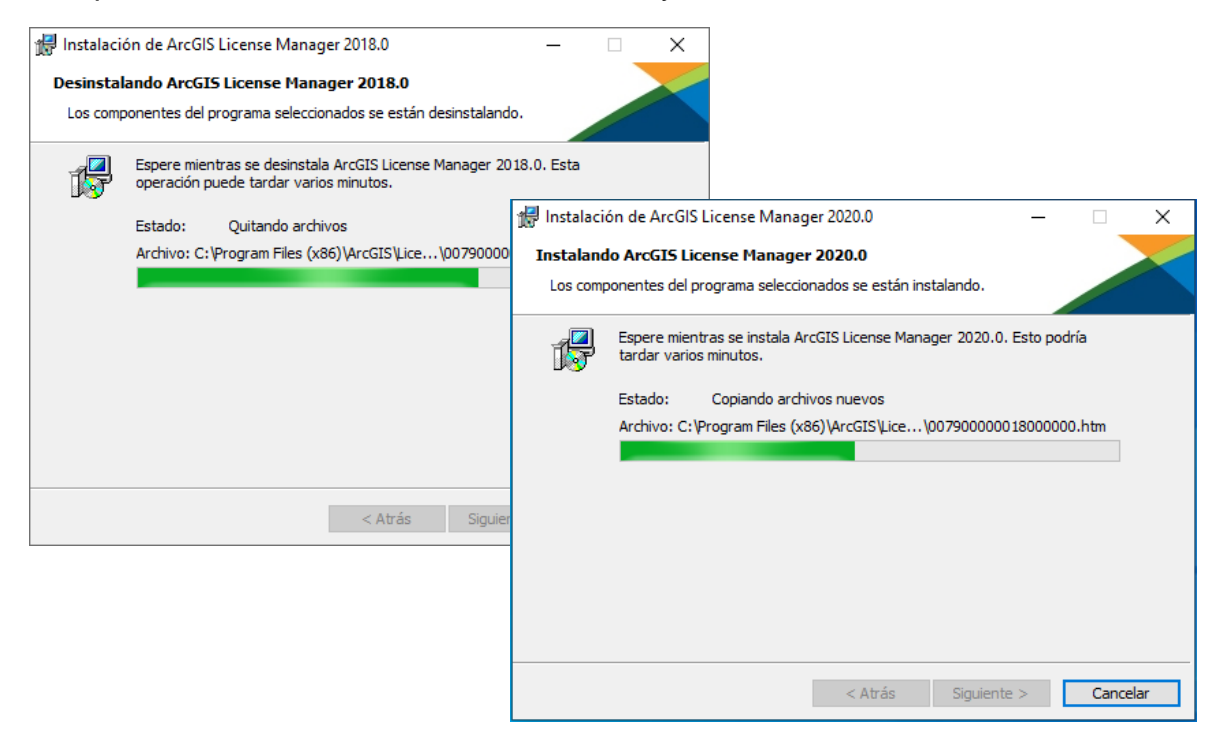

Seguir la secuencia de instalación de los pasos 2 al 7 (páginas 1 al 4 del presente manual de instalación). Una vez terminada la instalación del License Manager 2020.x clic en la **carpeta Disponibilidad** para constatar que las licencias se actualizaron de forma correcta. (En la pantalla se mostrará la versión 10.8, que es la versión base del software).

## NOTA:

- V. 10.X : Para versiones 10.4.x, 10.5.x, 10.6.x, 10.7.x

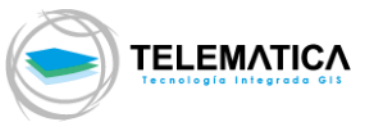

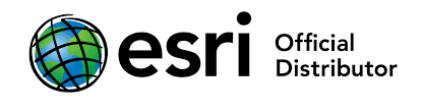

- Si no cuenta con los números de autorización, escriba a soporte@telematica.com.pe

- Instalación de ArcGIS Desktop 10.8.x
- 17. Descargue ArcGIS Desktop 10.8.x desde el portal MyEsri en el equipo donde utilizará el software, luego, desde el explorador de archivos de Windows, ubique y realice doble clic al ejecutable ArcGIS\_Desktop\_108x\_es.exe. En la pantalla siguiente, seleccione la ubicación en donde se descomprimirá el instalador (por defecto la dirección es C:\Users\<Usuario>\Documents\ArcGIS10.8.x) y haga clic en Siguiente.

| ArcGIS Desktop                                                                     |                            |            | ×        |
|------------------------------------------------------------------------------------|----------------------------|------------|----------|
| Carpeta de destino para archivos<br>Seleccione la carpeta de destino donde se debe | en extraer los archivos de | l paquete: |          |
|                                                                                    |                            |            |          |
| Seleccione la carpeta de destino:                                                  |                            |            |          |
| C:\Users\Luis\Documents\ArcGIS 10.8                                                |                            |            | Examinar |
|                                                                                    |                            |            |          |
|                                                                                    |                            |            |          |
|                                                                                    |                            |            |          |
|                                                                                    |                            |            |          |
|                                                                                    |                            |            |          |
|                                                                                    | < Atrás Siguie             | nte >      | Cancelar |

 Luego de que termine la extracción del instalador, clic en cerrar (antes asegúrese de tener activa la casilla de Ejecute el programa ahora para que la instalación inicie automáticamente)

| ArcGIS Desktop | ×                                                                                       |
|----------------|-----------------------------------------------------------------------------------------|
|                | Los archivos de in <mark>l</mark> stalación se han extraído correctamente en su equipo. |
|                | ⊠ Fierute el programa abora                                                             |
|                |                                                                                         |
|                | < <u>A</u> trás <u>C</u> errar                                                          |

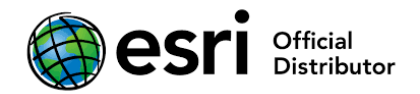

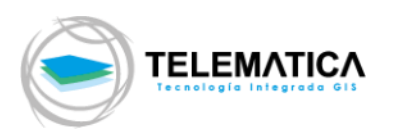

**19.** El asistente de instalación le recomienda cerrar todos los otros programas que se encuentren en ejecución. La ventana de bienvenida aparece.

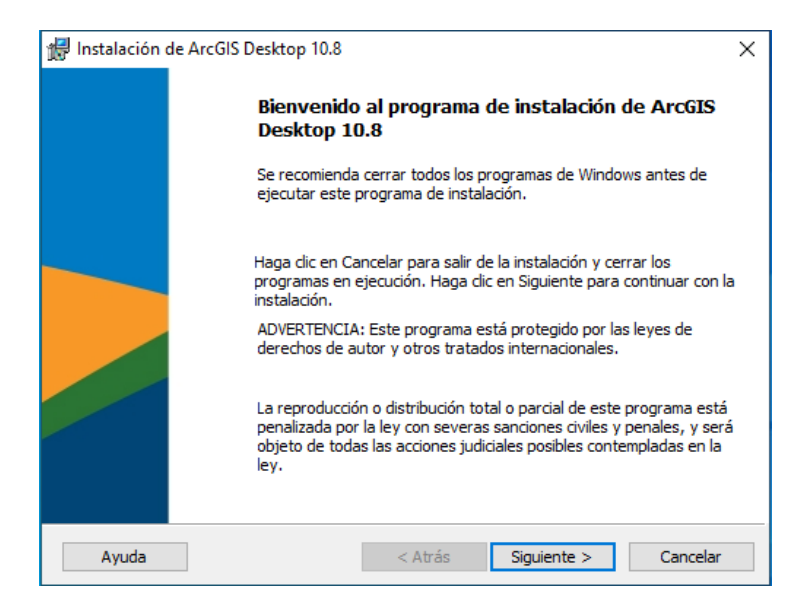

Si tiene instalado la versión 10.0 o inferior del producto deberá desinstalarse primero, previamente desautorizando su licencia Concurrent Use (refiérase a la página 16 del presente manual de instalación). De no realizar el proceso de desinstalación de la versión 10.0 o inferior el nuevo producto lo detectará y le pedirá su desinstalación. Si tiene instalada la versión 10.1 o superior del software, no es necesario desinstalar, sucederá un proceso de UPGRADE a la versión 10.8.x, para ello diríjase a la página 13 del presente manual de instalación.

20. La siguiente ventana le solicita aceptar un acuerdo de licenciamiento. Luego de leer y seleccionar la opción "Acepto el contrato de licencia". Presionar el botón Siguiente.

| Instalación de ArcGIS Desktop 10.                                                                                                    | 8                                                                                                    |                                                                                          | _                                                       | × |
|----------------------------------------------------------------------------------------------------|----------------------------------------------------------------------------------------------------|------------------------------------------------------------------------------------------|---------------------------------------------------------|---|
| Contrato marco                                                                                                    |                                                                                                    |                                                                                          |                                                         |   |
| Para continuar, debe aceptar el Con<br>continuación.                                                                                                    | itrato marco que se mue                                                                                         | estra a                                                                                  |                                                         |   |
| Contrato marco (E                                                                                                    | 204CW)                                                                                                    |                                                                                          |                                                         | ^ |
| Revi<br>IMPORTANT                                                                                                    | sado el 26/9/2019<br>E-LEER DETENIDA                                                                            | MENTE                                                                                    |                                                         |   |
|                                                                                                    |                                                                                                    |                                                                                          |                                                         |   |
| Salvo que sea sustituido por u<br>usted y Esri, Esri está dispuesi<br>de Esri si acepta todos los téri<br>este Contrato como acuerdo u<br>respecto a la adquisición de l                                                            | un contrato de lice<br>ta a proporcionarl<br>minos y las condic<br>único y definitivo c<br>as Ofertas y Servic  | encia firmado<br>e las Ofertas y<br>ciones conteni<br>de las partes c<br>cios de Esri. L | entre<br>/ Servicios<br>dos en<br>con<br>ea             | * |
| Salvo que sea sustituido por u<br>usted y Esri, Esri está dispuesi<br>de Esri si acepta todos los téri<br>este Contrato como acuerdo d<br>respecto a la adquisición de l<br>Acepto el Contrato marco                                | un contrato de lice<br>ta a proporcionarle<br>minos y las condic<br>único y definitivo c<br>as Ofertas y Servic | encia firmado<br>e las Ofertas y<br>ciones conteni<br>de las partes c<br>cios de Esri. L | entre<br>v Servicios<br>dos en<br>con<br>ea             | ~ |
| Salvo que sea sustituido por u<br>usted y Esri, Esri está dispuesi<br>de Esri si acepta todos los térn<br>este Contrato como acuerdo d<br>respecto a la adquisición de l<br>Acepto el Contrato marco<br>No acepto el Contrato marco | un contrato de lice<br>ta a proporcionarl<br>minos y las condic<br>único y definitivo c<br>as Ofertas y Servio  | encia firmado<br>e las Ofertas y<br>ciones conteni<br>de las partes c<br>cios de Esri. L | entre<br>v Servicios<br>dos en<br>con<br>ea<br>Imprimir | ~ |

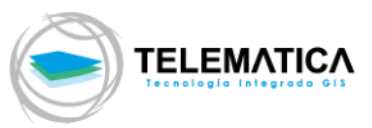

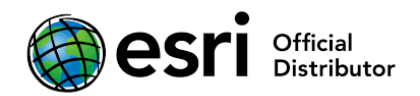

**21.** Seleccione el tipo de instalación. Una instalación completa incluirá todas las extensiones o puede seleccionar características de manera personalizada haciendo una instalación personalizada.

| 记 Instalación de ArcGIS Desktop 10.8                                                                                                    | ×          |  |  |  |  |
|----------------------------------------------------------------------------------------------------|------------|--|--|--|--|
| Seleccionar el tipo de instalación                                                                                                    |            |  |  |  |  |
| Seleccione el tipo de instalación que desee.                                                                                                    |            |  |  |  |  |
| Seleccione un tipo de instalación.                                                                                                    |            |  |  |  |  |
| Ompleta                                                                                                    |            |  |  |  |  |
| Se instalarán todos los componentes de la aplicación, in<br>extensiones de ArcGIS Desktop 10.8.                                                                              | duidas las |  |  |  |  |
| ○ Personalizada                                                                                                    |            |  |  |  |  |
| Use esta opción para elegir los componentes de la aplicación que<br>desea instalar y la ubicación donde se instalarán. Se recomienda<br>esta opción para usuarios avanzados. |            |  |  |  |  |
|                                                                                                    |            |  |  |  |  |
| < Atrás Siguiente :                                                                                                    | > Cancelar |  |  |  |  |

**22.** Seleccione la ubicación donde instalar ArcGIS Desktop 10.8.x, se recomienda utilizar la ubicación por defecto para la instalación, clic en **Siguiente**.

| 👘 Instalaci | ción de ArcGIS Desktop 10.8                           | ×   |
|-------------|-------------------------------------------------------|-----|
| Carpeta     | de destino                                            |     |
| Seleccion   | one una carpeta donde se va a instalar la aplicación. |     |
| 67          | Instalar ArcGIS Desktop 10.8 en:                      |     |
|             | C:\Program Files (x86)\ArcGIS\Desktop 10.8\<br>Cambia | r   |
|             |                                                       |     |
|             |                                                       |     |
|             |                                                       |     |
|             |                                                       |     |
|             |                                                       |     |
|             |                                                       |     |
|             | < Atrás Siguiente > Cancel                            | lar |

23. La instalación de Python es requerida para soportar ciertas tareas de geoproceso. Seleccione la ubicación donde instalar Python, se recomienda utilizar la ubicación por defecto para la instalación, clic en **Siguiente.** 

|                                                                                                    | esri Official<br>Distributor            |
|----------------------------------------------------------------------------------------------------|-----------------------------------------|
| 🖟 Instalación de ArcGIS Desktop 10.8                                                                                                    | ×                                       |
| Seleccione una carpeta donde se instalará Python.                                                                                                    |                                         |
| Python 2.7.16, Numerical Python (NumPy) 1.9.3 y Matplotlib 1.5.2 son necesarios par<br>compatibilidad con determinadas herramientas fundamentales de geoprocesamiento.<br>recomienda instalarlos con el programa de instalación.<br>El programa de instalación instalará Python 2.7.16, Numerical Python (NumPy) 1.9.3 y<br>1.5.2 en la carpeta siguiente. Para instalarlos en una carpeta diferente, haga dic en o<br>seleccione otra carpeta. | a la<br>Se<br>/ Matplotlib<br>Cambiar y |
| Carpeta de Python<br>C:\Python27\ Cambiar.                                                                                                    |                                         |
| El directorio de instalación de Python no debe contener espacios. Python 2.7.16, Num<br>Python (NumPy) 1.9.3 y Matplotlib 1.5.2 necesitarán 365 MB de espacio adicional en c<br>la instalación.                                                                                                    | erical<br>lisco para                    |
| < Atrás Siguiente > 0                                                                                                    | ancelar                                 |

24. Seleccione el recuadro si desea participar en el diseño de las versiones futuras de ArcGIS. Luego, clic en Instalar, El asistente comenzará a copiar los archivos e instalar los componentes solicitados (Este proceso puede tardar varios minutos).

| 掃 Instalación de ArcGIS Desktop 10.8 ×                                                                       |  |  |  |  |  |
|----------------------------------------------------------------------------------------------------|--|--|--|--|--|
| Preparado para instalar el programa                                                                          |  |  |  |  |  |
| El Asistente está preparado para comenzar la instalación.                                                    |  |  |  |  |  |
| Haga dic en Instalar para comenzar la instalación.                                                           |  |  |  |  |  |
| -<br>Si desea revisar la configuración de la instalación o realizar algún cambio, haga dic en                |  |  |  |  |  |
| Atrás. Haga dic en Cancelar para salir del Asistente.                                                        |  |  |  |  |  |
| ¿Desea participar anónimamente en el diseño de versiones futuras de ArcGIS?                                  |  |  |  |  |  |
|                                                                                                    |  |  |  |  |  |
| ☐ Haga dic aquí para participar en el programa Mejora de la experiencia de usuario de<br>Esri. (Recomendado) |  |  |  |  |  |
|                                                                                                    |  |  |  |  |  |
| Obtener mas informacion sobre la Mejora de la experiencia de usuario de Esri                                 |  |  |  |  |  |
|                                                                                                    |  |  |  |  |  |
|                                                                                                    |  |  |  |  |  |
|                                                                                                    |  |  |  |  |  |
| < Atrás Instalar Cancelar                                                                                    |  |  |  |  |  |

25. Luego de instalar todos los componentes el programa de instalación le pide finalizar la instalación, clic en Finalizar. Aparecerá el asistente para configurar la conexión cliente – servidor. Si desea realizarlo luego, cierre el asistente y continuar con el paso 26, caso contrario ver el paso 30 del presente manual.

|                         |                    |                          |                       |          | esr | )fficial<br>)istributor |
|-------------------------|--------------------|--------------------------|-----------------------|----------|-----|-------------------------|
| 🖟 Instalación de ArcGIS | S Desktop 10.8     |                          |                       |          | ×   |                         |
|                         | ArcGIS Decorrectam | sktop 10.8 se l<br>ente. | na instalado          |          |     |                         |
|                         | Haga dic en el     | l botón Finalizar par    | a salir de esta insta | alación. |     |                         |
|                         |                    | < Atrás                  | Finalizar             | Cancelar | r   |                         |

26. Si su equipo cuenta con tecnología 64 BIT (x64), le recomendamos instalar el complemento **ArcGIS\_BackgroundGP\_for\_Desktop\_108x\_es.exe**, este ejecutable lo encuentra en el portal MyEsri. Este complemento hace que el geoprocesamiento que se realiza con el software ArcGIS Desktop utilice todo el hardware permitido para entornos de 64 Bit. Ejecute el archivo exe, elija la carpeta donde se descomprimirá el instalador, acepte la ventana de bienvenida, el acuerdo de licencia e inicie la instalación.

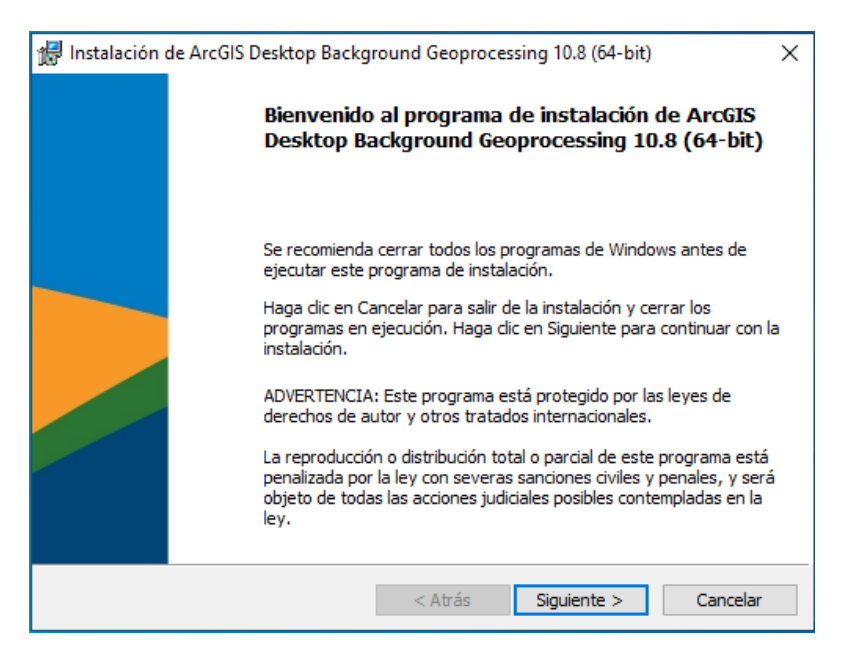

27. Clic en Finalizar al concluir la instalación

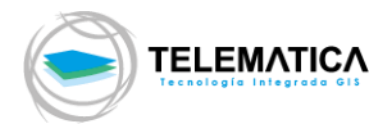

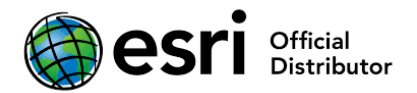

### • Upgrade de la versión 10.X a la versión 10.8.x

Si cuenta con la versión 10.1 o superior del software ArcGIS Desktop instalada y su licencia cuenta con mantenimiento y desea actualizarla, puede realizar el proceso de actualización del software a la versión 10.8.x, esta instalación reemplazará a la versión actual por la versión 10.8.x.

- 28. Descargue ArcGIS Desktop 10.8.x desde el portal MyEsri en el equipo donde utilizará el software, luego, desde el explorador de archivos de Windows, ubíquelo y realice doble clic al ejecutable ArcGIS\_Desktop\_108x\_es.exe. En la pantalla siguiente, seleccione la ubicación en donde se descomprimirá el instalador (por defecto la dirección es C:\Users\<Usuario>\Documents\ArcGIS 10.8.x) y haga clic en Siguiente.
- 29. Luego de que termine la extracción del instalador, clic en **cerrar** (asegúrese de tener activa la casilla de **Ejecute el programa ahora** para que la instalación inicie automáticamente).

El asistente de instalación encontrará una versión anterior del software (10.X) y le indicará que procederá con la actualización del software.

- **30**. Los pasos que siguen a continuación son los de la instalación normal de ArcGIS Desktop 10.8.x, guíese de los pasos 17 al 27 (Refiérase a las páginas 8 al 12 del presente manual de instalación).
- 31. Para poder utilizar el producto desde cualquier PC con el software instalado, deberá configurar en él la conexión cliente – servidor desde su ArcGIS Administrator (Inicio > Programas > ArcGIS > ArcGIS Administrator).

Seleccione el nivel de ArcGIS Desktop adquirido (Basic, Standard o Advanced) en modo concurrente, luego defina su Servidor de Licencias, Clic en "**Definir un Administrador de Licencias Ahora**", coloque el nombre de la PC (HOST) donde se acaba de instalar el License Manager y activado las licencias, también puede buscar la PC (Servidor de Licencias) en la red LAN o colocar directamente su dirección IP, Clic en **Aceptar**.

| ArcGIS (PRT01036VIR1)<br>Desktop<br>Desktop<br>Pedir prestado/devolver<br>Coperaciones de soporte<br>Licencias de datos<br>Seleccione el producto de software que se utilizará con las aplicaciones de ArcGIS<br>Desktop:<br>Advanced (ArcInfo) uso concurrente<br>Standard (ArcEditor) uso concurrente<br>Basic (ArcView) uso concurrente<br>Advanced (ArcInfo) uso único<br>Standard (ArcEditor) uso único<br>Standard (ArcEditor) uso único<br>Basic (ArcView) uso único<br>Basic (ArcView) uso único<br>Administrador de licencias (para productos de software de uso concurrente):<br>No_Establecido<br>Cambiar<br>Cambiar el Administrador de licencias<br>X ahora |
|----------------------------------------------------------------------------------------------------|
| Cambiar el Administrador de licencias X                                                                                                    |
|                                                                                                    |
| Administrador de licencias<br>Busque un Administrador de licencias en la red o<br>introduzca uno o más Administradores de licencias<br>separados por ";". Para especificar un puerto, utilice<br>Ayu la sintaxis <puerto>@<host>.</host></puerto>                                                                                                    |

Verifique la conexión desde Inicio > Programas > ArcGIS> ArcGIS Administrator > Carpeta Desktop > Sub Carpeta Disponibilidad (En la pantalla se mostrará la versión 10.8, que es la versión base del software).

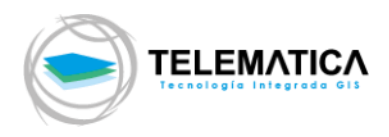

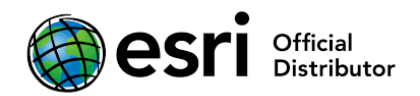

## **PROCEDIMIENTOS OPCIONALES:**

- Procedimiento para la autorización solo de extensiones para ArcGIS Desktop 10.8.x de tipo Concurrent Use
- 32. Si adquirió u olvidó autorizar extensiones para ArcGIS Desktop se procede a la autorización de las extensiones usando el Administrador del Servidor de Licencias (License Manager): Inicio >Todos los programas >ArcGIS >License Manager > License Server Administrator > Carpeta Autorización, Seleccione la versión 10.1-10.8, Clic en Autorizar Ahora...
- 33. Seleccione las opciones "Ya Autoricé licencias fundamentales y necesito autorizar extensiones adicionales" y "ArcGIS for Desktop", clic en Siguiente
- 34. Si el equipo en el que se están registrando las licencias tiene acceso a internet seleccione la primera opción "Autorizar con ESRI ahora mediante Internet", clic en Siguiente
- 35. Las dos pantallas siguientes se deben llenar con los datos empresariales según corresponda, los datos con (\*) son obligatorios <DATOS LLENADOS POR EL CLIENTE>.
- 36. Luego se introducen los códigos de licencias Concurrentes de todas las extensiones que tenga disponibles EFL\*\*\*\*\*\*\*\* (es un código que empieza con las letras EFL seguido por nueve (9) números), Clic en Siguiente.

| Jpciones                   |                                     |             |
|----------------------------|-------------------------------------|-------------|
| No deseo autorizar ninguna | extensión en este momento.          |             |
| Tengo números de autoriza  | ción para autorizar una o más exter | isiones.    |
| Extensiones                |                                     |             |
| Entidad                    | Número de autorización              | N.º de lice |
| 3D Analyst                 |                                     |             |
| Spatial Analyst            | EFL888888888                        | 2           |
| Network Analyst            |                                     |             |
| Publisher                  |                                     |             |
| Data Interoperability      | EFL999999999                        | 1           |
| Geostatistical Analyst     |                                     |             |
| Tracking Analyst           |                                     |             |
| Schematics                 |                                     |             |
| Full Motion Video          |                                     |             |
| Workflow Manager           |                                     |             |
| Data Reviewer              |                                     |             |
|                            |                                     |             |
|                            |                                     |             |
|                            |                                     |             |
|                            |                                     |             |

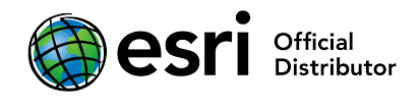

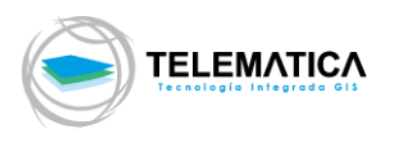

- **37.** El proceso de autorización se ejecutará, luego aparece una pantalla con el mensaje Autorización exitosa, Clic en **Finalizar**.
- Desautorizar licencias de un ArcGIS Desktop 10.8.x tipo Concurrent Use
- 38. Cuando el equipo tenga problemas técnicos o se requiera cambiar de servidor de licencias, se debe tener en cuenta la desautorización de su servidor de licencias de ArcGIS. Seguir los siguientes pasos: Inicio >Todos los programas >ArcGIS >License Manager> License Server Administrator > Carpeta Autorización, Clic en Desautorizar

| Server Administrator - 20                                                                                                    | 020.0                                                                                                    |                                                                                          | -                     |         | × |
|----------------------------------------------------------------------------------------------------|----------------------------------------------------------------------------------------------------|------------------------------------------------------------------------------------------|-----------------------|---------|---|
| ArcGIS (DESKTOP-1031MES)     Disponibilidad     Configurar     Configurar     Configurar     Disponibilidad     Configurar     Diagnóstico | Para utilizar productos y extensiones de Uso concurrente, primero debe<br>autorizarlos en su servidor de licencias e iniciar el servicio.<br>Para autorizar los productos y extensiones, seleccione la versión de la licencia<br>haga clic en 'Autorizar ahora' para iniciar el asistente de Autorización de<br>software. |                                                                                          |                       |         |   |
|                                                                                                    | Versión v                                                                                                    | Autorizar ahora                                                                          |                       |         |   |
|                                                                                                    | Para quitar las licencias de<br>Desautorizar:<br>Desautorizar<br>Id. del equipo                                                                                                    | e su servidor de licencias haga<br>Generar un archivo de conf<br>Portal 10.6:<br>Generar | dic en<br>ìguración p | bara    |   |
| Ayuda Estado del servidor de licenci                                                                                                    | as: EJECUTANDO                                                                                                    | Aceptar Car                                                                              | ncelar                | Aplicar |   |

- 39. Clic en "Desautorizar con ESRI ahora mediante Internet", clic en Siguiente
- **40**. En la siguiente ventana se puede desautorizar todos los elementos o uno en particular (en el caso de un cambio de equipo servidor de licencias, se debe de desautorizar todo), clic en **Siguiente.**
- 41. El proceso de desautorización se ejecuta y Finalizar.

Versión 1.0

Setiembre del 2020

Derechos Reservados por Esri Inc.

Material traducido por Telematica S.A. - Único distribuidor Oficial en el Perú de Esri Inc.